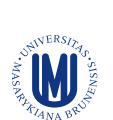

EVROPSKÁ UNIE EVROPSKÝ FOND PRO REGIONÁLNÍ ROZVOJ INVESTICE DO VAŠÍ BUDOUCNOSTI

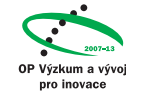

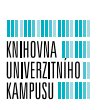

Pořízené zdroje (BMJ journals, Nature journals, ACS journals, Thieme e-books, databáze Nursing@Ovid, LWW aj.) jsou dostupné prostřednictvím Portálu e-zdrojů MU a služby http://discovery.muni.cz.

Pro biomedicínské a oborově příbuzné disciplíny byla zajištěna řada e-zdrojů z projektu OP VaVpl – Informační zdroje pro medicínu a příbuzné obory (MEDINFO), registrační číslo CZ.1.05/3.2.00/12.0225 http://medinfo.ics.muni.cz.

# E-zdroje z projektu MedInfo

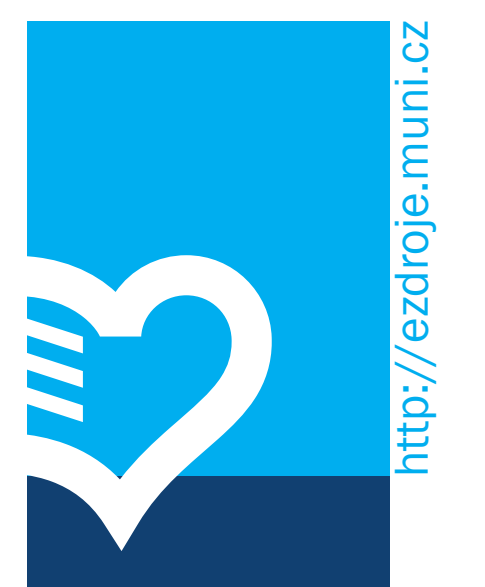

# E-zdroje na Masarykově univerzitě

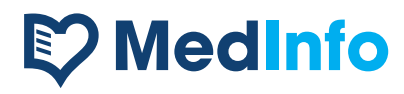

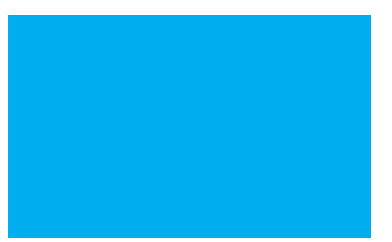

# Go jsou to e-zdroje

Akademičtí pracovníci, studenti a zaměstnanci MU mohou využívat širokou škálu online zdrojů obsahujících vědecké informace od předních světových vydavatelů odborné literatury (Elsevier, Springer, Wiley, Nature aj.):

- plnotextové zdroje časopisy, knihy, sborníky
- encyklopedie a kompendia
- abstraktové a bibliografické databáze
- citační vědecké databáze
- specializované oborové zdroje

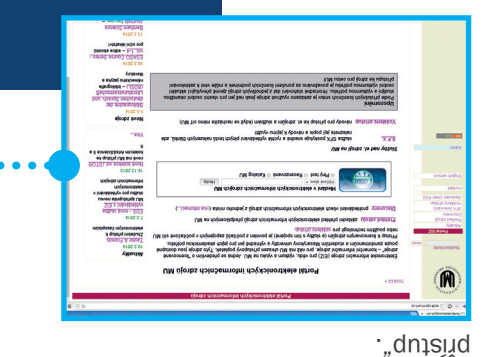

můlovbz-9 X tilodiřd 92 Abl

http://ezdroje.muni.cz.

V seznamu e-zdrojů klikněte na odkaz "připojit". Z univerzitních počítačů je přístup přímý (žádné heslo či přihlašování), z počítače mimo MU je třeba nastavit vzdálený přístup – postup pod odkazem "Vzdálený

Seznam e-zdrojů je pod odkazem "Přehled zdrojů", kde lze vybrat také zobrazení podle oborů či fakult.

Jaké zdroje k mému oboru jsou dostupné

návodů a uživatelské podpory najdete na adrese

Přehled všech e-zdrojů dostupných na MU, včetně

UM sn ůlorbz doinošemrofni

Portál elektronických

### Vyhledávač discovery.muni

#### Jak efektivně a rychle prohledat všechny e-zdroje

Všechny e-zdroje včetně katalogu knihoven MU lze prohledat rychle a efektivně z jednoho místa pomocí vyhledávače http://discovery.muni.cz.

#### Zadání dotazu

Pro získání relevantních výsledků doporučujeme vyhledávat v názvech článků/dokumentů (zvolte možnost "titul", další možnosti lze zvolit po přepnutí do rozšířeného vyhledávání).

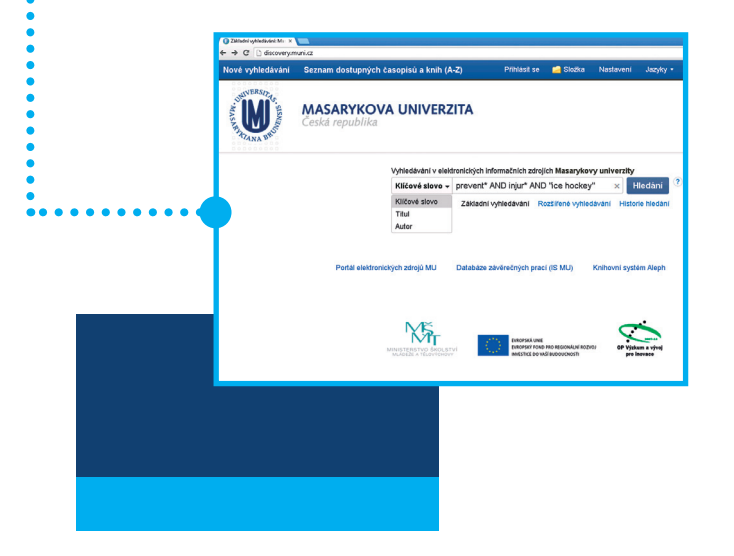

### Přístup k plnému textu

U záznamu buď najdeme přímý odkaz na text publikace, nebo použijeme odkaz "Plný text přes LinkSource" pro dohledání plného textu v některém z e-zdrojů.

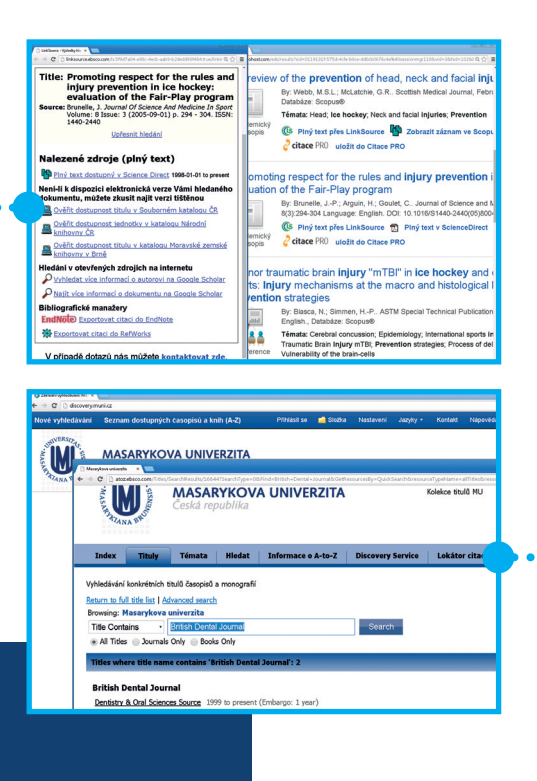

#### Tipy

- Vyhledávejte klíčová slova v angličtině, většina odborných informací je v anglickém jazyce.
- Jak vyhledávat, se dozvíte v online tutoriálech knihoven MU (např. http://www.ukb.muni. cz/kuk/vyuka/materialy/) nebo na lekcích pořádaných fakultními knihovnami.

#### Zpřesnění výsledků

Vyhledané výsledky lze zpřesnit pomocí filtrů, např. zvolit určité období publikování, upřesnit téma, zobrazit pouze recenzované články atd.

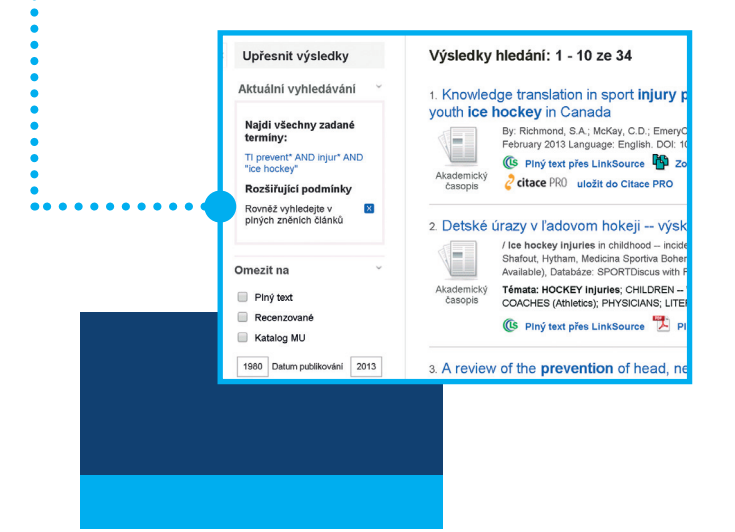

# A-to-Z seznam e-časopisů < a e-knih

Pro zjištění, zda konkrétní časopis či kniha jsou v elektronické podobě dostupné v e-zdrojích na MU, použijeme službu discovery.muni a zvolíme odkaz "Seznam dostupných časopisů a knih (A–Z)"

V nově otevřeném okně zadáme název publikace. Pokud je dostupná, zobrazí se záznam s odkazy na plný text.

#### Тір

Není-li publikace v e-zdrojích, zkuste ověřit její dostupnost na Internetu. V případě neúspěchu ji hledejte v katalogu MU (http://aleph.muni.cz), nemá-li ji některá z knihoven v tištěné podobě. Pokud ne, požádejte svou fakultní knihovnu o meziknihovní výpůjčku (MVS). Knihovna zajistí kopii nebo zapůjčí publikaci z jiné knihovny.